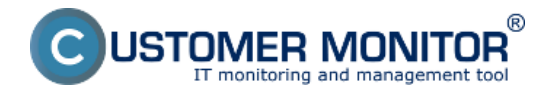

# How does the check of disk status by the solution CUSTOMER MONITOR $\ensuremath{\$}$ work?

- C-Monitor transparently collects information about the local, as well as network drives, using C-Deskript. The information obtained by C-Deskript is then sent by C-Monitor to the CM Server generally once a day, if the default C-Deskript's execution interval hasn't been changed

- C-Deskript calculates information about disks, their assigned letters (C:, D:, etc.), type of partition (NTFS, FAT32, ...), type of disk (Basic, dynamic), its capacity, free space, percentage of its capacity usage, values of S.M.A.R.T parameters

- Check of free space on drives through CM warns the user given in the PC's license, as well as the operator, if empty space on a disk gets below standardly 500MB, the evaluation goes according to the installed OS. The default value can be changed through CM Portal in *Admin zone*, in the left menu *Parameters - Error settings*, in the item *Show evaluation* select *Disk - free space*, according to OS

|                                 | 1 Admin zóna Preh<br>Vyho                                                          | liadanie a Cu<br>dnotenie Cu                                                                                  | ustomer Desk         |                |                |                             |                           | Op                                  | venidar. Pevol Peš                 | kernt 🕜                       |
|---------------------------------|------------------------------------------------------------------------------------|----------------------------------------------------------------------------------------------------|----------------------|----------------|----------------|-----------------------------|---------------------------|-------------------------------------|------------------------------------|-------------------------------|
| Zbaliť vletko Rozbaliť vletko   | 3 Nastavenie porú                                                                  | ch                                                                                                    |                      |                |                |                             |                           |                                     |                                    |                               |
| + Hiavné menu                   | Zobraziť vyhodnocevanie Dok - vo                                                   | ini mianto. Wedness 2000                                                                                      | a with a             |                |                |                             |                           |                                     | Preh                               | innerteen be                  |
| + Použivatelia                  | C-Desk-                                                                            | počladavka - upomienka k                                                                                      | najbižiej úbre .     | 1              |                |                             |                           |                                     |                                    |                               |
| + Admin. nástroje               | Pouzité parametre vynobno C-Monto<br>C-Monto<br>Použité nastavenie emailov C-Monto | r - aktivita SMTP spojenia<br>r - aktualizácia Complete ko                                                    | efiguaticie SDF v CM |                |                |                             |                           |                                     |                                    |                               |
| + C-Monitor klient              | Parametre valueinocovi C-Monte                                                     | r - detekcia chijb na počital<br>r - komunikalcia, množstvo o                                                 | a<br>sit             |                |                |                             |                           |                                     |                                    |                               |
| <ul> <li>Komunikácia</li> </ul> | Biokovať vyhodnocovanie ti C-Monto                                                 | <ul> <li>replacy poopa subolu</li> <li>rozvih, aktualizácia v CN</li> <li>rozvih, chybné nastavení</li> </ul> | ie pre C-Descript    |                |                |                             |                           |                                     |                                    |                               |
| Externé programy                | Parametre syhodsocovan                                                             | r - rozvih, vyprilanie platnost<br>r - vyprilanie platnosti licenc                                            | ti dohy<br>Se        |                |                |                             |                           |                                     |                                    |                               |
| + Archiv                        | Disk - 51<br>Disk - ko                                                             | ART parametre<br>etxila oritomosti                                                                            |                      |                |                |                             |                           |                                     | Doniał arnai                       | Basislaf                      |
| Parametre                       | 3 Date - 40                                                                        | ny Raid poli (Linux / Frank)<br>hvi miesto na sietových da<br>hvi miesto, Linux, FrankSD                      | kach                 | Aam            | Kritický alerm | Poslať email<br>operátorovi | Posiať email<br>správcovi | Poslať email<br>použivateľovi<br>PC | kontaktnej<br>osobe<br>spoločnosti | email<br>280va<br>(D-vypsuté) |
| Adresy z Kopfisu                | Lone vi                                                                            | <ul> <li>vypitane platioati</li> </ul>                                                                        | 12.35                | J              |                |                             |                           |                                     |                                    |                               |
|                                 |                                                                                    |                                                                                                    |                      |                |                |                             |                           |                                     |                                    |                               |
|                                 | Priorita 1 (non-stop zapnutý,<br>kňúčový, napr. server)                            | menejako 500 MB                                                                                               | menej ako - 188      | menejaka - MB  | nenejako - MB  |                             |                           | 2                                   |                                    | pe D<br>dřech                 |
|                                 | Priorita 2 (non-atop zapnutý, nie<br>kritický)                                     | menejako 500 MB                                                                                               | menej ako - 118      | menejako - MB  | menejako - Mił |                             |                           | 12                                  |                                    | pe D<br>dřech                 |
|                                 | Priorita 3 (bedne používaný, napr.<br>prac. stanica)                               | menej ako 500 MB                                                                                              | menej ako - 110      | menejako - MB  | menej ako - MB |                             |                           | 2                                   |                                    | po D<br>dřech                 |
|                                 | Priorita 4 (občas zapnutý počítač)                                                 | menej ako 500 MB                                                                                              | menej ako - 11D      | menej ako 🔸 MB | menej ako - MB |                             |                           | Ø                                   |                                    | pa D<br>dřech                 |

Image: Nastavenie prahových hodnôt pre poruchy

### **Options to check state of disk occupation via CM portal**

- Information about the current state of local drives are gathered on Customer Monitor portal. These data can be accessed through "*Presentation and Evaluation*" > "*Zones*" and select the filter "*Disks - local*"

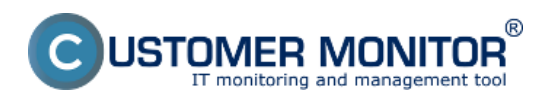

## Free space - daily check

Published on Customer Monitor (https://www.customermonitor.co)

|                                                                    | Admin zóna              | Prehliadanie a<br>Vyhodnotenie   | Customer Desk                                                                                                    | Operator: Pavol | C  |
|--------------------------------------------------------------------|-------------------------|----------------------------------|----------------------------------------------------------------------------------------------------|-----------------|----|
| - Zoalif vielles - Anshalif vielle                                 | Zóny                    |                                  |                                                                                                    |                 | ?  |
| Upozomenia<br>Poruchy 3<br>História porúch<br>Poruchy na pošlačoch | Day-table               | Spoločnosť sed<br>Operátor<br>OS | Polital & ESSO Poulliveter<br>Enviedmente ESSO Poulliveter<br>Zoradit podra CM-O w Zoradit ako Vootupne w Hitakint Rozalirandi<br>Zahrnót ručne zadanie počítače |                 | ×× |
| - Zobrazenia                                                       | Zóna Disky - lokálne (z | obrazená 1 položka )             |                                                                                                    |                 |    |
| <u>2100</u> 2                                                      | Sekcia                  | Parameter                        | 1. <u>SEAHBR2</u>                                                                                                    |                 |    |
| Watches (Online monitoring)<br>Počítače                            |                         | History<br>Network Name          | Show haton<br>#Recoor                                                                                                    |                 |    |
| Online Informácie<br>Infernet bandwidth monitor                    |                         | User<br>Current Login            | Panal<br>#R6605Ppavolp                                                                                                    |                 |    |
| Zmeny na počítači<br>Foto dokumentácia                             | Hard drives             | Drive 0                          | presseny BA<br>348 26 - WDC WD19088.0K7.757470 - SN.WD-WXABA98K758H                                                                                              |                 |    |
| – Manažerské informácie                                            | C Co-dvd rom            | Letter                           | tp CORVOY 15-LOSSN 6000<br>C - Nard Dive 0                                                                                                    |                 |    |
| Reporty<br>Prenesené dáta na ADSL a FW                             |                         | File system                      | 1988                                                                                                    |                 |    |
|                                                                    |                         | Capacity                         | 74.9 08<br>37.3 08                                                                                                    |                 |    |
|                                                                    | 0                       | Usage<br>Letter                  | 50% D- Hand Drive B                                                                                                    |                 |    |
|                                                                    |                         | Type<br>File system              | Food<br>MTS                                                                                                    |                 |    |
|                                                                    |                         | Diak type<br>Capacity            | Busic<br>74.1 GB                                                                                                    |                 |    |
|                                                                    |                         | Free<br>Usage                    | 47.2 GB<br>30%                                                                                                    |                 |    |
|                                                                    |                         | Label                            | Dela                                                                                                    |                 |    |

Image: Zobrazenie lokálnych diskov

- CM Server also offers information about network drives, of the currently logged user. These data are accessed through "*Presentation and Evaluation*" > "*Zones*" and select the filter "*Disks - network*"

| 3       | Zóny              |                              |                                           |                    |                                       |        |           |
|---------|-------------------|------------------------------|-------------------------------------------|--------------------|---------------------------------------|--------|-----------|
| Disky   | sieťové 💌         | Spoločnosť<br>Operátor<br>OS | Počítač &<br>Umiestnenie<br>Zoradiť podľa | PSTPC01            | Používateľ<br>Zoradiť ako Vzostupne 💌 | Hfadat | Rozšírené |
|         |                   |                              | 2 zannot roc                              | ine zadane poenace | E cen onine poenace                   |        |           |
| Zóna Di | sky - sieťové [ z | obrazená 1 položka ]         |                                           |                    |                                       |        |           |
| Sekci   | a                 | Parameter                    | 1. PSTPC01                                |                    |                                       |        |           |
|         |                   | History                      | Show history                              |                    |                                       |        |           |
|         |                   | Network Name                 | PS-ASIST-01                               |                    |                                       |        |           |
|         |                   | User                         | Jana                                      |                    |                                       |        |           |
|         |                   | Current Login                | PSDOM02\Jana                              |                    |                                       |        |           |
|         |                   | Location                     | kancelaria na pravo vzadu 2.po            | osch               |                                       |        |           |
| 0       |                   | Letter                       | 0                                         |                    |                                       |        |           |
|         |                   | Туре                         | Remote                                    |                    |                                       |        |           |
|         |                   | Capacity                     | 300.0 GB                                  |                    |                                       |        |           |
|         |                   | Free                         | 45.3 GB                                   |                    |                                       |        |           |
|         |                   | Usage                        | 84%                                       |                    |                                       |        |           |
|         |                   | Path                         | \\sba-04\Data\asistent                    |                    |                                       |        |           |

Image: Zobrazenie sieťových diskov

Letter Type

Capacity

Free

Usage Path Remote 300.0 GB

45.3 GB

\\sba-04\data\Public

84%

After the free space gets below the set value, an error is generated, which can be viewed at *Presentation and Evaluation -> Errors.* The error can be confirmed, after selecting the computer (ticking), press **"Confirm error"**.

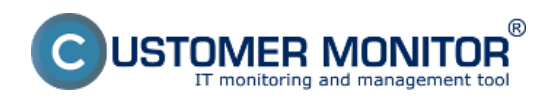

## Free space - daily check Published on Customer Monitor

(https://www.customermonitor.co)

|                                     | Admin zóna Prehliadanie a Gustomer Desk                                                                                                    | Operator: Pavol           | C      |
|-------------------------------------|----------------------------------------------------------------------------------------------------|---------------------------|--------|
| - Zhalit vleiko — Rozhalit vleiko   | 8 Poruchy                                                                                                    |                           | ?      |
| Upozomenia                          | Spoločnosť Počítač & VV6569A033 Používateť Operátor Typ x<br>W VV6555555 VV6569A033 Používateť Operátor Typ x<br>W VV655555 VV6559A033 Používateľ Operátor Typ x<br>W VV6555555 VV65555555555555555555555555 |                           |        |
| - Zobrazenia                        | SWINB33 - SKNBBRA033 - Martin Unik : Zoznam poruchových stavov (zabrazená 1 položia )                                                                                                    | Potentiť označené poruchy |        |
| Zóny<br>Watches (Online monitoring) | X • Id Úroveň Trvanie poruchy Popis poruchy Vyhodsotená hodnota úrovne počítača v Posňvateľ poruchy Pošítača v Posňvateľ                                                                                     | Spoločnosť                |        |
| Pocitace<br>Online informácie       | 13507311 O 22h 28m 8a Obt volte intents.<br>Windows 2000 a volte<br>Windows 2000 a volte C: 375.3 MB 500.0 MB <u>SUB19333</u> SKREBRA033 Martin                                                              | Slovakia spol. a no.      | Detail |

#### Image: Zobrazenie poruchy

A notification email about the error's occurence is also generated.

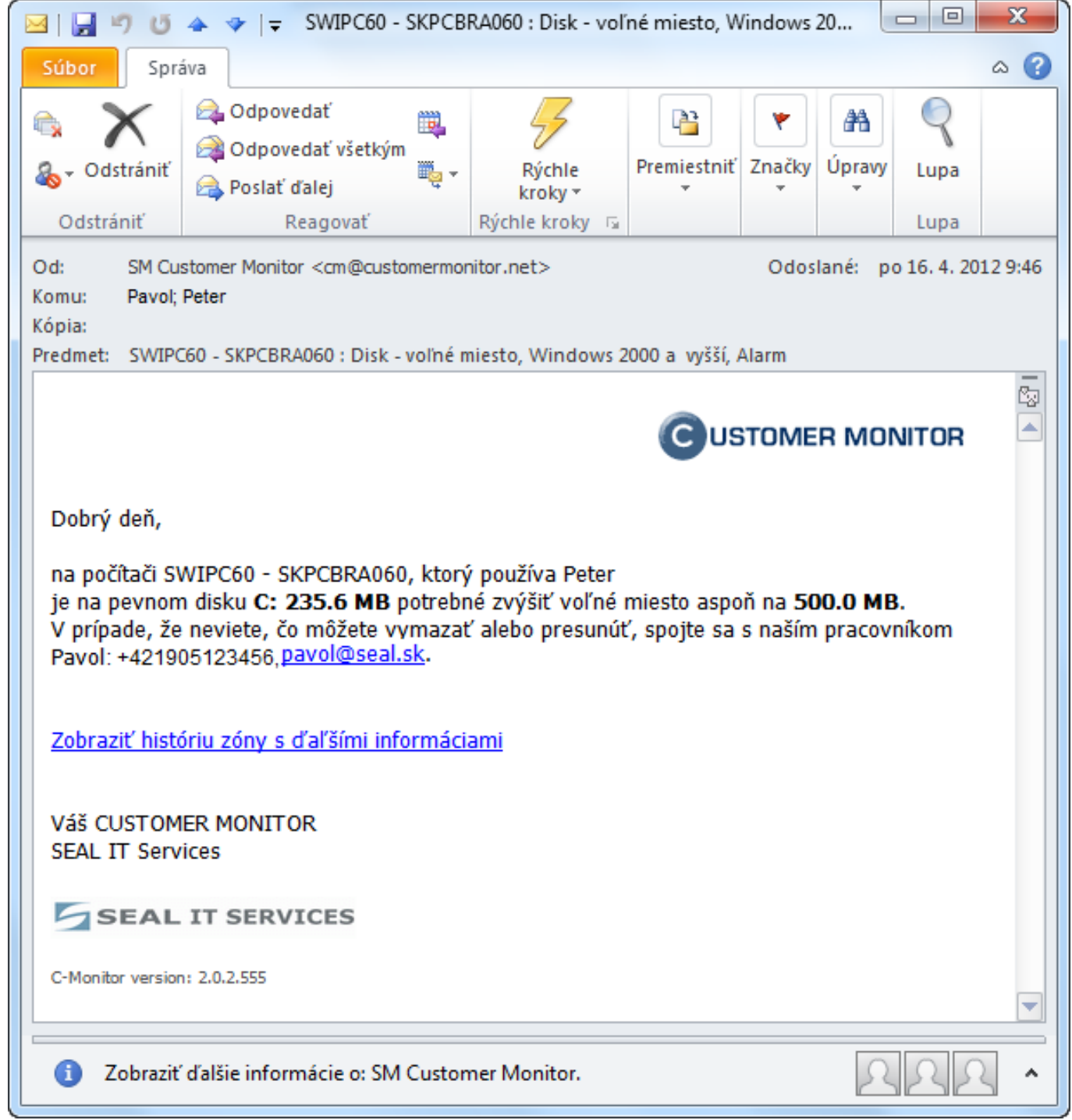

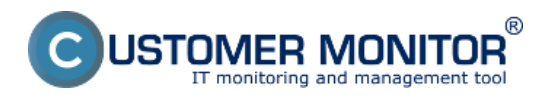

Image: Notifikačný email o poruche

# **Removing the error**

The error is ceased immediately when a C-Deskript from C-Monitor is received, where the zone is already evaluated with faultless state. This was preceded by freeing space on the drive by the user, or a technician directly on the PC.

It's possible to **completely block evaluation or notification of errors** at "*Admin zone*" > "*Computers*", where after clicking on the concerned computer, and then clicking on the tab "Evaluation of zones" may be evaluation of the zone blocked completely, or eventually blocked just notification about occurence of the error. There is also an option to block size of just selected drives - by entering the drive's letter into the field "Logic disks whose size is not evaluated". This is especially relevant for optical drives, or for instance, system partitions of pre-installed OS from the manufacturers (HP, DELL), which serve to recovery. Their size doesn't change, and they're usually used up to maximum.

|                         | Admin zóna Prehladanie a Customer Desk Cperátor: Pavol Paškevič C                                                                                           |
|-------------------------|----------------------------------------------------------------------------------------------------|
| Zhair data Rashatr data | 😼 Počítače                                                                                                    |
| – Havné menu            | Spolalnost Počital & PSTPC01 Poullv.Email Operator                                                                                                    |
| Zákaznici               | Lkencia v 08 Lee započianė PC                                                                                                    |
| Audit SW a evidencia HW | 👔 Počítač PSTPC01 (PS-ASIST-01) Odinštalovať C-Monitor Zmazať počítač                                                                                       |
| - Použivatelia          | Všeobeceć nastavenia Online spojenio Vynoctrocovanie zće Vzdialenji pristap SHS kontakty pre Watches Nastavenia C-Monitora                                  |
| Mőj profil              | Nastavenie vyhodnocevania portich Ukošiť Prehľad 🦘                                                                                                    |
| Používateľská história  | Logické disky, ktorých veľkosť sa<br>nevyhodeocsje Priltlad: D E L /devhdd1 /devhdd2, Pri Injch OS ako Windows (Linux, FreeBSD,) je dôležitá veľkosť plamen |
| – Admin. nástroje       | Logické disky, ktorých přítomeosť Prihlad: D E L /dev/hdd1 /dev/hdd2, Pri Injich OS alto Windows (Linux, FreeDSD,) je dôležitá veľkosť plamen               |

Image: Blokovanie vyhodnotenia niektorých partícií Date:

#### 04/06/2012External Links: <u>Nastavenia a notifikácia porúch</u> [1]Images:

#### Links

- [1] https://www.customermonitor.co/node/605
- [2] https://www.customermonitor.co/sites/default/files/6\_2.png
- [3] https://www.customermonitor.co/sites/default/files/7\_2.png
- [4] https://www.customermonitor.co/sites/default/files/9\_2.png
- [5] https://www.customermonitor.co/sites/default/files/4\_2.png
- [6] https://www.customermonitor.co/sites/default/files/5\_3.png

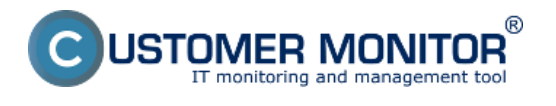

[7] https://www.customermonitor.co/sites/default/files/8\_2.png